## Earn Money for Pleasant Grove While You Shop!

# **AmazonSmiles:**

amazonsmile

- Amazon donates **0.5%** of the price of your eligible AmazonSmile purchase to the charitable organization of your choice. Same prices, same products!
- Go to https://smile.amazon.com to register. Save the URL for future use!
- Select Pleasant Grove Parent Teacher Organization as your charitable Organization

| Pleasant Grove Parent Teacher Organization | Rescue CA | Select |
|--------------------------------------------|-----------|--------|
| About 🔻                                    |           |        |
| Parent Teacher Group                       |           |        |

## **Nugget Scrip Cards:**

- Pick up a Nugget Scrip Card from the School Office
- Earn **up to 4%** of your purchase for our school!

#### Enroll Your Nugget Scrip Card Online!

- 1. https://www.nuggetmarket.com/community/
- 2. Scroll down to the Scrip Program Section
- 3. Click Activate your Scrip Card
- 4. Click **Agree** (to agree to program terms and conditions)
- 5. Complete enrollment form (Login, Name, Your Nugget Store, Address) > Click Continue
- 6. Add Card Information and Your Name > Click Continue
- 7. Search for and Select the Beneficiary Pleasant Grove-PTO (in Rescue) > Click Continue

| Search Pleasant              |             |
|------------------------------|-------------|
| Pleasant Grove Lacrosse Club | Sloughhouse |
| Pleasant Grove-PTO           | Rescue      |
| Your Beneficiaries           |             |

### Sacramento Valley Stores

Learn more about our Scrip program:

Sacramento Scrip Program

Activate Your Scrip Card

You're all done! Have Fun Shopping! Thank you for your support of Pleasant Grove Middle School!

### Earn Money for Pleasant Grove While You Shop!

## **Box Tops 4 Education:**

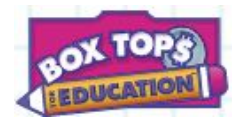

- 1. Find Box Tops on hundreds of products
  - 2. Clip Box Tops from each package
    - 3. Send the Box Tops to school

The School PTO Box Top Coordinator will collect all the Box Tops and send them in, so our school can get cash! Each Box Top is worth **10 cents** for the school!

Learn More Online: https://www.boxtops4education.com/about

## **Benefit Mobile**

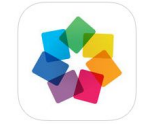

- Use Digital Gift Cards for everyday shopping from your smartphone, and fund things that matter to you most!
- Each purchase earns up to a 20% rebate that is sent to the non-profit of your choice!

#### Setting up the App:

- 1. Go to your App Store and Search for Benefit Mobile
- 2. Inside the App, go to <u>**Retailers**</u> and select your favorite vendors
- 3. Go to Beneficiary and add Pleasant Grove Middle School PTO
- 4. Go to **Payment Method** and add a Debit or Credit Card
  - a. Users have to confirm a small charge amount in the app to ensure the correct account was set up. This could take a day or so to show on your bank/credit card statement. The charge will be refunded upon confirmation.
- 5. Go to <u>Settings</u> to set a **Passcode** for the App

#### Using the App:

- 1. On the Retailers Tab, click on the store/vendor you want to use
- 2. Tap 'Buy New Card'> Add a \$ amount > Tap 'Next' > Tap 'Buy'
- 3. When you shop, open the app and show the gift card barcode at the

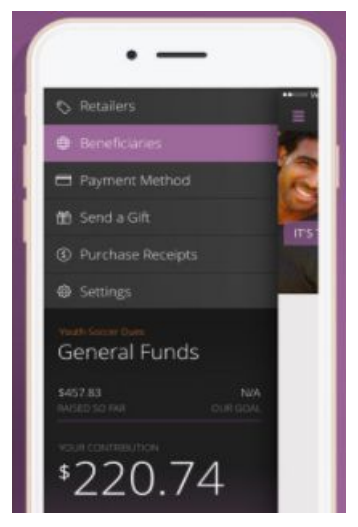

## Earn Money for Pleasant Grove While You Shop!

register!

Learn more online: https://www.benefit-mobile.com/consumers

## <u>eScrip</u>

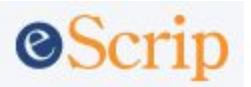

- Sign Up, It's Free!
- Shop online or in stores. Even Dine Out!
- Automatically earn money for your cause.

#### How to Sign Up:

- 1. Go to: https://secure.escrip.com/signup/index.jsp
- 2. Enter your Zip Code
- 3. Enter your information (name, Zip, email, password)
- 4. Select your School or Non-Profit Pleasant Grove Middle School PTO

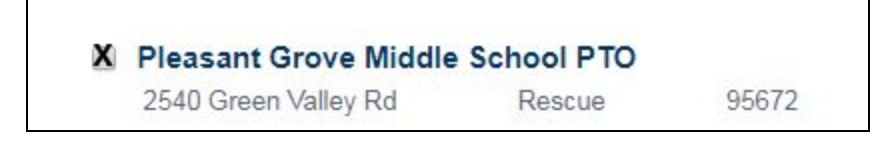

5. Register your cards and phone number to earn!

Lean more online: <u>http://www.escrip.com/howitworks/</u>